2020.04.20

## Web ブラウザ(Chrome Firefox Edge)の 自動更新をオフに設定する方法

## Mozilla Firefox の自動更新をオフに設定する方法

- 1. (1)「メニューボタン」>(2)「オプション」の順に選択し、
  - (3)「一般」>(4)「Firefox の更新動作」へ移動し、
  - (5)「更新の確認を行うが、インストールするかを選択する」にチェックを入れ、
  - (6)「更新のインストールにバックグラウンドサービスを使用する」のチェックを外す。

| $\leftrightarrow$ $\rightarrow$ C' $\textcircled{a}$ | Sirefox aboutpreferences                                                                                                    |                      | វ      | ל' ווו                                                                                                    | •                                     |
|------------------------------------------------------|----------------------------------------------------------------------------------------------------|----------------------|--------|----------------------------------------------------------------------------------------------------|---------------------------------------|
| (3)                                                  |                                                                                                    | タオブションを検索            | ()<br> | Firefox にログイン<br>ゴライバシー保護                                                                                                    | (                                     |
| ✿ 一般<br><b>企</b> ホーム                                 | Firefox の更新                                                                                                    | 8- <b>9</b> +++      | 6      | <ul> <li>■ 新しいウィンドウ</li> <li>■ 新しいプライベートウィンドウ</li> <li>■ い前のセッションを復元</li> </ul>                                                     | Ctrl+N<br>Ctrl+Shift+P                |
| <b>O</b>                                             | 取高のハフォーマンスと女定性、セキュリティを提供するため Firefox を取新の次約                                                                                                    | 態に休らより。  車新羅摩を表示 (P) |        | ۲-۲ – ۱۵۵۹                                                                                                    | © + ⊿≉                                |
|                                                      |                                                                                                    | ソフトウェアの更新を確認(C)      |        | 編集 必                                                                                                    | °b 🕯                                  |
| 2 Sync (                                             | <ul> <li>4) Firefox の更新動作</li> <li>更新を自動的にインストールする(推奨)(A)</li> <li>更新の確認は行うが、インストールするかを選択する(C)</li> <li>① この設定はこの端末のすべての Windows アカウントと、この Firefox のイン<br/>Firefox プロファイルにご適用されます。</li> </ul> | ソストール先を使用するすべての      | (2)    | <ul> <li>() ノラウシングライノラリー</li> <li>ログインとパスワード</li> <li>アドオン</li> <li>オブション</li> <li>カコタコノブ</li> <li>ファイルを聞く</li> <li>4:00</li> </ul> | ><br>Ctrl+Shift+A<br>Ctrl+O<br>Ctrl+S |
| <b>(</b>                                             | 6) 更新のインストールにバックグラウンドサービスを使用する(B)                                                                                                    |                      | 1      | <ul> <li>このページを検索…</li> <li>その他</li> <li>ウェブ開発</li> <li>新差情報</li> <li>2) ヘルブ</li> </ul>                                             | Ctrl+F<br>><br>><br>>                 |
| <ul> <li>私扱機能とテーマ</li> <li>Firefox サポート</li> </ul>   | パフォーマンス                                                                                                    |                      | C      | <b>り</b> 終了                                                                                                    | Ctrl+Shift+Q                          |
|                                                      | これらの設定はコンピューターのハードウェアとオペレーティングシステムに合わせて調整さ                                                                                                    | shata.               |        |                                                                                                    |                                       |

## Google Chrome の自動更新をオフに設定する方法

1. GoogleUpdate ファイルのリネーム

「C:¥Program Files (x86)>Google>Update」の下にある、

「GoogleUpdate.exe」の名称を「GoogleUpdateStop.exe」に変更します。

※設定により「.exe」は表示されていない場合があります。

| 📙   🛃 📕 🖛   C:¥Progr | am Files (x86)¥Google¥Update         |                 |            |        |
|----------------------|--------------------------------------|-----------------|------------|--------|
| ファイル ホーム 共有          | 表示                                   |                 |            |        |
| ← → ~ ↑ 🔒 > 様        | 读索場所: Program Files (x86) > Google > | Update →        |            |        |
|                      | 名前                                   | 更新日時            | 種類         | サイズ    |
| 📌 クイック アクセス          | 1.3.33.7                             | 2019/08/05 9:06 | ファイル フォルダー |        |
| oneDrive 🔊           |                                      | 2019/08/05 9:06 | ファイル フォルダー |        |
| Attachments          | Install                              | 2019/08/05 9:06 | ファイル フォルダー |        |
| K+1XX                | Offline                              | 2019/08/05 9:06 | ファイル フォルダー |        |
| 🤜 画像                 | 🚯 GoogleUpdateStop.exe               | 2019/08/05 9:06 | アプリケーション   | 150 KB |
| 👧 公開                 |                                      |                 |            |        |

2. バージョンの確認

(1)「メニューアイコン」>(2)「ヘルプ」>(3)「Google Chrome について」の順に選択し、

(4)「バージョン確認」できます。

※「更新の確認中にエラーが発生しました」と表示されていれば、

アップデートが停止された状態になっています。

|               | Character and the second                                        | (             |                                                                                                    |                          |                                            | 0 ~     | A                      | h |
|---------------|-----------------------------------------------------------------|---------------|----------------------------------------------------------------------------------------------------|--------------------------|--------------------------------------------|---------|------------------------|---|
| 設定            |                                                                 | settings/neip | Q, 設定項目を検索                                                                                                    |                          | 新しいタブ(T)<br>新しいウィンドウ(N)<br>シークレット ウィンドウを聞く | (1)     | Ctrl+N<br>Ctrl+Shift+N |   |
| <b>∴</b><br>≜ | Google の設定<br>自動入力                                              |               | Chrome について                                                                                                    |                          | 展歴(H)<br>ダウンロード(D)<br>ブックマーク(8)            |         | ►<br>Ctrl+J            |   |
| 0             | プライバシーとセキュリティ                                                   | (A)           | Google Chrome                                                                                                    |                          | ズーム<br>印刷(P)                               | - 110%  | + E]<br>Ctrl+P         |   |
| <b>@</b><br>Q | <ul> <li>デザイン</li> <li>(4)</li> <li>(4)</li> <li>(4)</li> </ul> |               | 更新の確認中にエラーが発生しました:更新チェックを起動できませんでした(エラー コード 3:<br>● x80080005 - system level)。<br>詳細<br>「 デース 0:0 000010 (000-100-100)」(ないたいと) |                          | キャスト(C)<br>検索(F)<br>その他のツール(L)             | 716 (0) | Ctrl+F                 |   |
| <b>口</b>      | 既定のブラウザ<br>起動時                                                  | )             | Chrome のヘルプを見る Google Chrome について(6)                                                                                           | i I                      | 福美 5094X9(1)<br>のた(5)<br>ヘルプ(H)            | JE-(C)  | KE91ŢIJ(P)<br>▶        |   |
| 詳細調           | 定 •                                                             |               | 問題を報告<br>問題を報告                                                                                                    | t+Shift+I                | 終了(X)                                      | (2)     |                        | ] |
| 拡張機<br>Chron  | i能 🛛                                                            |               | Google Chrome<br>Copyright 2020 Google LLC. All rights reserved.                                                               |                          |                                            |         |                        |   |
| <b>(</b>      | Microsoft Edge について                                             | ^             | ?                                                                                                    | ヘルプとフィード<br>Microsoft Ed | バック(B)<br>ge を閉じる(M)                       | >       |                        |   |

(1)

## Microsoft Edge の自動更新をオフに設定する方法

1. MicrosoftEdgeUpdate ファイルのリネーム

「C:¥Program Files (x86)>Microsoft>EdgeUpdate」の下にある、

「MicrosoftEdgeUpdate.exe」の名称を「MicrosoftEdgeUpdateStop.exe」に変更します。

※設定により「.exe」は表示されていない場合があります。

| → ✓ ↑ — ≪ Microsoft → | ◆ ↑ Get Contract → EdgeUpdate ◆ ○ ○ EdgeUpdateの検索 |                  |            |        |  |
|-----------------------|---------------------------------------------------|------------------|------------|--------|--|
| Intel ^               | 名前                                                | 更新日時             | 種類         | サイズ    |  |
| Internet Explorer     | 1.3.121.21                                        | 2020/04/17 8:21  | ファイル フォルダー |        |  |
| 📕 Kami                | 1.3.125.27                                        | 2020/04/17 8:21  | ファイル フォルダー |        |  |
| Microsoft             | Download                                          | 2020/04/17 8:21  | ファイル フォルダー |        |  |
| Edge                  | Install                                           | 2020/04/17 8:27  | ファイル フォルダー |        |  |
| EdgeUpdate            | 🚯 MicrosoftEdgeUpdate.exe                         | 2020/04/01 15:54 | アプリケーション   | 219 KB |  |

2. バージョンの確認

(1)「メニューアイコン」>(2)「設定」>(3)「MicrosoftEdge について」の順に選択し、

(4)「バージョン確認」できます。

※「更新の確認中にエラーが発生しました」と表示されていれば、

アップデートが停止された状態になっています。

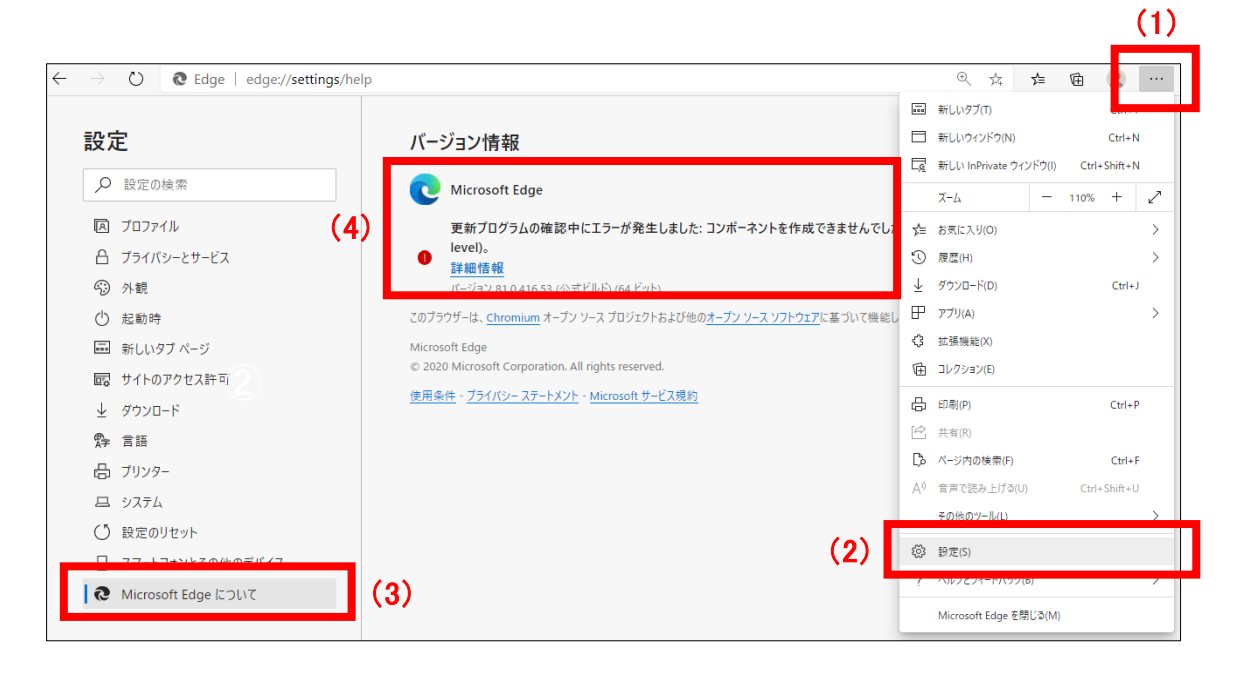